# 1 WORD

Take the pdf article under:

http://cs.unibg.it/gargantini/didattica/basiccs4med/restricted/exam\_jan18/

#### You have to write a document with word that seems the article of the pdf

### 1.1 First draft

1.1.1 Copy the content from the pdf

# 1.2 Formatting using styles

- 1.2.1 Define the proper styles for normal text and other parts if needed (do not change the formatting of the text directly, use styles instead !)
- 1.2.2 Apply the title styles to sections titles in the paper

### 1.3 Page Numbering Header and footers

1.3.1 Insert as foot note the credits for couple of foot notes "this is a foot note"

# 1.4 Creating Editing and Formatting tables

1.4.1 Add a couple of tables with some data. Assume that for each type of cancer there is a different precision (at your choice) and show these data in a table

### 1.5 Images

- 1.5.1 Add the images
- 1.5.2 Add a caption to the images
- 1.5.3 Add a reference to that image in a sentence like: "the Fig. 5 shows ...."

# 1.6 Indexes

1.6.1 Add a TOC a the beginning (after the front matter)

# 1.7 Master document

1.7.1 Extract the introduction (till the first paragraph) as a child document (use outline view)

# 1.8 Exporting

1.8.1 Export the document in pdf and open with acrobat reader

# 2 Excel

Take the PhoneNumber.xls file on the exam site. It contains a list of people with name, title, age, phone number.

# 2.1 Add columns for first name and last name separated

The column name contains the first and last name separated by ; Separate the two and add two columns for them

# 2.2 Add a column YEARSTORETIRE

Add a column for each person that computes the years to retire computed as retirement age (C28) and the age. Use a named cell for retirement age

# 2.3 Add a column for HAS ONLYMOBILE

Add a column that is TRUE if and only if the person has only the mobile

#### 2.4 count

How many have only mobile? How many have age greater than 40 (add these data at the end of the worksheet)

#### 2.5 Average, min and max age

At the bottom, compute average, min and max age

#### 2.6 Conditional formatting

If the years to retire are greater than 10, color the cell with red

#### 2.7 Vlookup

The last two digits of the phone number indicate the office as shown in table starting at A30. Add a column for each person with his/her office. Use VLOOKUP

#### 2.8 Pivot table

What is the average age of the doctors? Use PIVOT TABLE

#### 3 Powerpoint

Make a presentation for the paper given as pdf at the exercise number 1

- 3.1 Open an empty presentation Add a title slide, authors
- **3.2** Add content Add some content to the presentation taken from the pdf
- 3.3 Apply some nice layout
- 3.4 Add animation
- 3.5 Add a table

# 4 Database

Write a database for the data given in excel (but the phone numbers as separate tables):

Each person has a first and last name, a title, age and a mobile phone (table PERSON)

Each office has a name and a phone number (table OFFICE\_NUMBER). Each person can belong to an office (but an office can contain several people).

Write the tables, relations among the tables and put some data in them (see excel)

Write a query that shows for each person the name, title, age, office name.